## Got Soccer CDC Concussion Training Steps

|                                |                                                                                                    | Step 1:                                                                                                | Select Team & Team Official by clicking on Login                                                                                                    |  |  |
|--------------------------------|----------------------------------------------------------------------------------------------------|----------------------------------------------------------------------------------------------------|----------------------------------------------------------------------------------------------------|--|--|
| nber<br>ount<br>versal<br>ount | Member Account Login         Don't want to create a GotSoccer Univ         Image: Construction of the second second | ersal Account? login directly to y<br>& Assignors<br>bules, game<br>agement reports.<br>ts, and submit | your existing member accounts below.<br>College Coaches<br>Search player profiles and register to attend<br>events.<br><ul> <li>Login</li> </ul> <li>Players &amp; Families<br/>Players &amp; Parents - update your contact<br/>information and find forms.<br/><ul> <li>Login</li> </ul> </li> <li>Provide the second second sec</li> |  |  |
|                                | Member Account Logia                                                                                                    | Step 2:                                                                                                | Use the information<br>provided at the bottom of<br>the Gotsoccer email you<br>received when assigned as<br>coach. Then click on the<br>"Login" button.                                                                                                    |  |  |
| iversal<br>count               | Team Account         Username         Password         Log         Team Account         Log         Team Account         Log         Team Account         Log         Team Account         Log         Team Account         Log         Team Account         Log         Team Account         Log         Team Account         Log         Team Account         Log         Description         Team Account         Log         Description         Log         Description         Description                                                                                                    | Individual Coach<br>Username<br>Password<br>Login<br>Coach Account Lookup                              | Individual Manager Username Password Login Manager Account Lookup                                                                                                    |  |  |

At the Coach Account home page select the "Concussion Center" Link Step 3: **Coach Account** My Profile Club / Association Background Checks **Concussion Center** Log Out Welcome Back, Jose Chacon Update your Coach Profile xJo ImPACT Test Center » Impact **Coach Schedule - Upcoming Events** On this page you will select the "Go Step 4: to Courses Page" link Concussion Center Information GotSoccer's Total Concussion Management Program Overview of several key elements regarding concussion management for youth soccer coaches. gotsoccer More Info How to Administer Baseline Concussion Tests in GotSocce More Info Center for Disease Control (CDC) Heads Up Concussion Test Take the CDC's .*Heads Up*, concussion course today! We will keep a log of the test and you will be able to print a certificate after completing the online course from your GotSoccel account. Go to Courses Page

## Step 5:

| 📀 Coach Accour | nt                        | Home      | My Profile                 | Club / Association | Background Checks | Concussion Center   | Log Out |
|----------------|---------------------------|-----------|----------------------------|--------------------|-------------------|---------------------|---------|
| Information    | vailable Co               | urses     |                            |                    |                   |                     |         |
| Courses        | HEADS                     | UP        |                            |                    |                   | nPACT Test Center » |         |
|                | IN YOUTH SPO              | ORTS      |                            | A Constant         |                   |                     |         |
|                | Status Cor<br>Certificate | mpleted 7 | /25/2015<br>Print 8 1/2" X | Review Course      |                   |                     |         |
|                |                           |           | Print Walle                | t Certificate      |                   |                     |         |
| l              |                           |           | 4                          |                    |                   |                     |         |
|                |                           |           |                            |                    |                   |                     |         |
|                |                           |           |                            |                    |                   |                     |         |

If you have previously completed (July 1<sup>s,</sup> 2015 to present) the training it will look like the screen shot above, all you have to do is print he certificate and email it to (<u>mybsoccer@gmail.com).g</u>

If the training is expired then click on the "Review Course" button and re-take the course.

If you have not taken or completed the course, you will see the page below. Just click on the "Start Course" button to begin the training course.

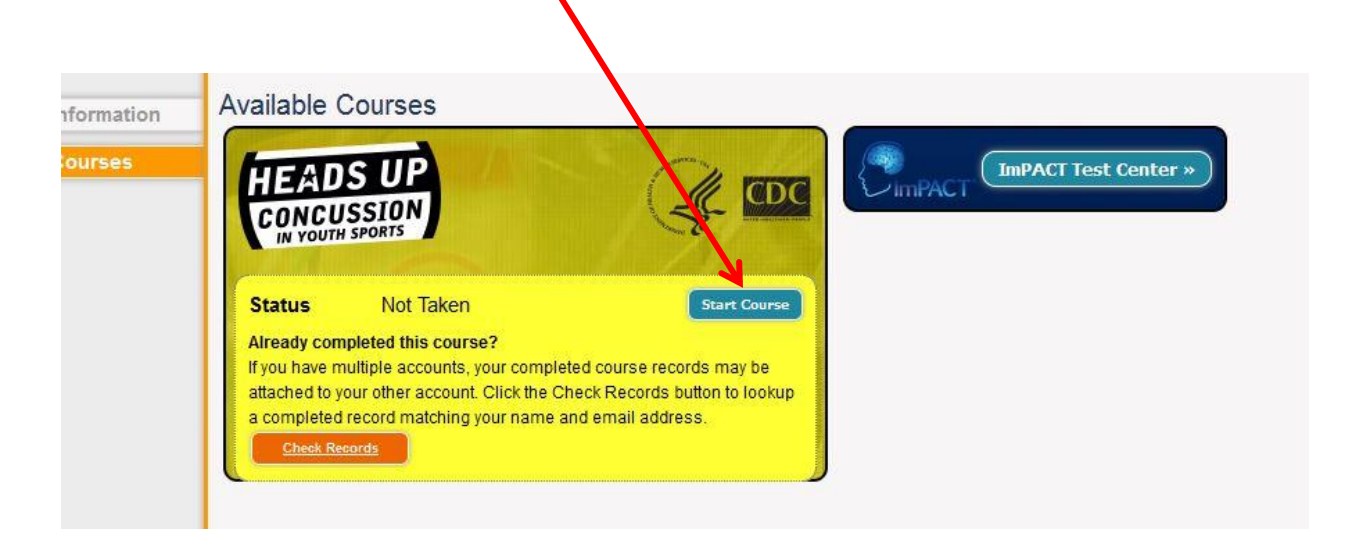